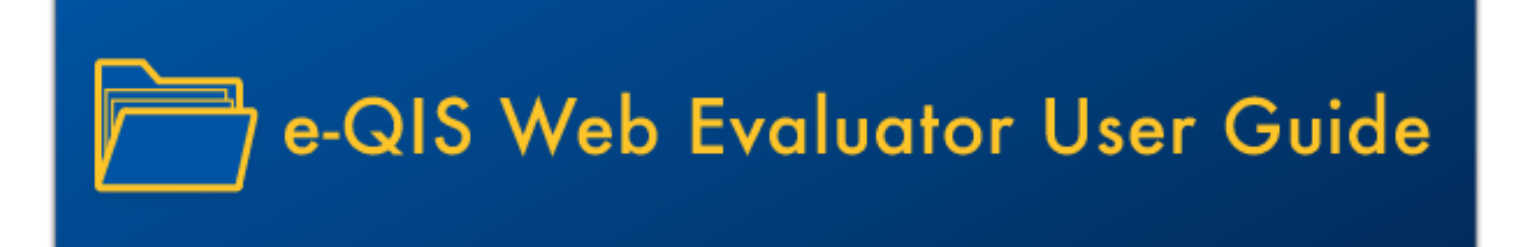

# e-QIS Web Application

**Guide for Evaluators** 

UCLA Office of Information Technology Mobilize Labs September 2018

### **Table of Contents**

| Introduction                        | 3  |
|-------------------------------------|----|
| Getting Started                     | 3  |
| Reviewing Artifacts/Assessments     | 5  |
| Viewing and Downloading Documents   | 6  |
| Viewing and Downloading Videos      | 7  |
| Viewing and Downloading Photos      | 8  |
| Zooming In/Out                      | 8  |
| Managing Feedback                   | 9  |
| Adding Feedback                     | 9  |
| Editing Feedback                    | 9  |
| Removing Feedback                   | 10 |
| Exploring Artifacts and Assessments | 10 |
| Summarizing Portfolios              | 11 |
| Updating My Profile                 | 12 |
| Logging Out                         | 13 |

Privacy Note: All images of people contained in this guide have been replaced with stock photos.

### Introduction

e-QIS is a mobile and web application that collects and reviews teacher portfolios. Both the mobile and web application collect classroom artifacts and assessments from teachers; while the web application has more tools for the evaluators and administrators to review all collected artifacts and assessments, and provide feedback.

This is the user guide for the Evaluators who can review artifacts, assessments and manage their feedback on the e-QIS web application.

### **Getting Started**

To access the web application, go to <u>https://pilots.mobilizelabs.org/e-qis-web</u> then enter the login credentials given to you. Click "Submit" button.

|          | 🚢 Login          |  |
|----------|------------------|--|
| Username |                  |  |
| Password |                  |  |
|          | Submit           |  |
|          | Forgot Password? |  |
|          |                  |  |
|          |                  |  |

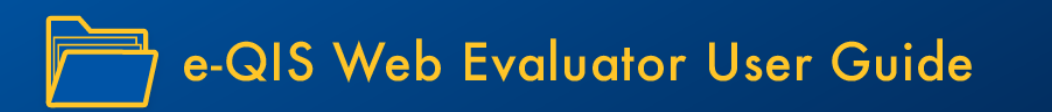

**Note:** If you forgot your password, click "Forgot Password" link then enter your username and e-mail address associated with the account. Then click "Reset Password" button.

| Password Recovery                                                                                                    |
|----------------------------------------------------------------------------------------------------|
| Your username and e-mail address are required to reset your password. Enter this information below! If you did not provide an e-mail address when receiving your account, please contact your supervisor. |
| Username (case sensitive)                                                                                                    |
| Email Address                                                                                                    |
| Reset Password                                                                                                    |
| Back to Login                                                                                                    |
|                                                                                                    |

Follow the instructions showing on the following message:

| Password Recovery                                                                                                    |
|----------------------------------------------------------------------------------------------------|
| A temporary password has been sent to your e-mail address. You must log in at TODO: link first in order to change your password. Your temporary password will not work in this app.<br>Back to Login |
|                                                                                                    |
|                                                                                                    |

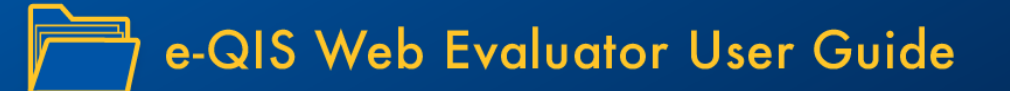

### **Reviewing Artifacts/Assessments**

The Review page allows you to review artifacts and assessments details, and manage feedback. To get around the Review page, follow the steps below:

Step 1: Go to "Review"

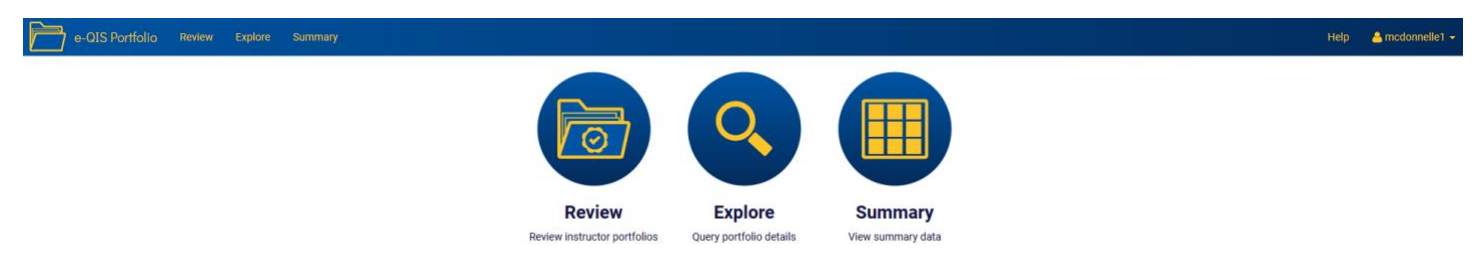

Step 2: Select a teacher and a portfolio from the dropdown lists

**Note:** If you want to view all artifacts and assessments, leave the remaining dropdown blank. Else click on the remaining dropdown list to select a particular folder.

| Review Portfolio D | etails             | PORTFOLIO SUMMARY<br>Total Artifacts: |
|--------------------|--------------------|---------------------------------------|
| Teacher:           | Portfolio:         |                                       |
| Select a teacher   | Select a portfolio | Export                                |
|                    |                    |                                       |

**Step 3:** After making your selections, a list of artifacts and assessments will appear on the left panel. This list will refresh every time you change any dropdown list. A yellow bubble indicates that the artifact/assessment has evaluators' feedback(s). Click an artifact/assessment to view the details and evaluators' feedback(s). Use the scrollbar on the right, to see more artifact/assessment on the list

| Doviow Por  | tfolio Dotaila                        | PORTFOLIO SUMMAR   |
|-------------|---------------------------------------|--------------------|
| leview FUI  | ciono Decans                          | Total Artifacts: 3 |
| eacher:     | Portfolio:                            |                    |
| ncdonnellt1 | McDonnell Portfolio - 1 S All Folders |                    |
| Initial     |                                       |                    |
| Bi-week 01  |                                       |                    |
| Bi-week 02  |                                       |                    |
|             | ×                                     |                    |
|             |                                       |                    |
|             |                                       |                    |
|             |                                       |                    |
|             |                                       |                    |
|             |                                       |                    |
|             |                                       |                    |
|             |                                       |                    |
|             |                                       |                    |
|             |                                       |                    |
|             |                                       |                    |
|             |                                       |                    |

**Step 4:** The artifact details and evaluators feedback(s) will appear on the right panel, simply use the scroll bars on the right to view more data. Use the left panel to view another artifact.

| Review Portfolio Details            |                                                                                                    | PORTFOLIO SUMMARY  |
|-------------------------------------|----------------------------------------------------------------------------------------------------|--------------------|
| Review 1 of fiblio Details          |                                                                                                    | Total Artifacts: 3 |
| Teacher: Portfolio:                 |                                                                                                    |                    |
| mcdonnellt1 McDonnell Portfolio - 1 | All Folders                                                                                                    |                    |
| Initial                             |                                                                                                    | ^                  |
| Bi-week 01                          | Initial Artifact   Last Updated Aug 15, 2018 6:54am                                                                                                    |                    |
| Bi-week 02                          | Feedback (Aug 15, 2018 9:53am):                                                                                                    | -                  |
|                                     | Evaluator feedback sample                                                                                                    |                    |
|                                     |                                                                                                    | P Save Remove      |
|                                     | What is the title or theme of this unit?                                                                                                    |                    |
|                                     | Jyvkvykhb edit                                                                                                    |                    |
|                                     | What tools or resources did you use to plan your science unit? (Mark all that apply)                                                                               |                    |
|                                     | Teacher developed materials, NGSS Literature and/or Documentation, Trade or Textbooks                                                                              |                    |
|                                     | Which core disciplinary ideas will you cover in this unit? (Mark all that apply)                                                                                   |                    |
|                                     | ESS3: Earth and human activity, ETS2: Links among STEM, and society, ESS1: Earth's place in the universe                                                           |                    |
|                                     | Which crosscutting science concepts will you cover in this unit? (Mark all that apply)                                                                             |                    |
|                                     | Cause and effect: Mechanism and explanation, Stability and change, Systems and system models                                                                       |                    |
|                                     | Which Science and Engineering Practices will you emphasize in this unit for your students? (Mark all that apply)                                                   |                    |
|                                     | Constructing explanations (for science) and designing solutions (for engineering), Analyzing and interpreting data, Obtaining, evaluating, and communicating infor | mation 🗸           |

#### Viewing and Downloading Documents

A blue paper icon indicates that an artifact/assessment has at least one document attached, click the icon to download and open the file. To see more documents (if applicable), use the next and previous buttons.

| _            |                                                       |                                                                                                    |
|--------------|-------------------------------------------------------|----------------------------------------------------------------------------------------------------|
| <            |                                                       |                                                                                                    |
|              |                                                       | l of 2                                                                                                    |
|              |                                                       | Download                                                                                                    |
| Opening N    | wShowingNovember0304.docx.pdf                         |                                                                                                    |
| ase You have | chosen to open:                                       | lab sheet)                                                                                                    |
| Les 📃 🕺 No   | vShowingNovember0304.docx.pdf                         | ents, administrators, teachers, etc. to provide preview of instruction.                                       |
| wh           | ch is: Adobe Acrobat Document (104 KB)                |                                                                                                    |
| at w fro     | n: https://pilots.mobilizelabs.org                    | the activity achieve this purpose?                                                                            |
| Stur What sh | ould Firefox do with this file?                       | he purpose was achieved but with adjustment with the lesson cycle.                                            |
| ed O 🤉       | pen with Adobe Acrobat Reader DC (default)            | to your instruction in the future. (NOTE: this may include changes to upcoming units, or to the same unit nex |
| r) 💿 🔤       | ave File                                              |                                                                                                    |
| The P        | o this automatically for files like this from now on. | Ich to handle by students. After receiving on time feedbacks from students' behavior, I immediately change    |
|              |                                                       | py.                                                                                                    |
| read         |                                                       |                                                                                                    |

#### Viewing and Downloading Videos

Click the play button to view the video, if you need a copy simply click the "Download" link. To view more videos (if applicable) use the next and previous buttons.

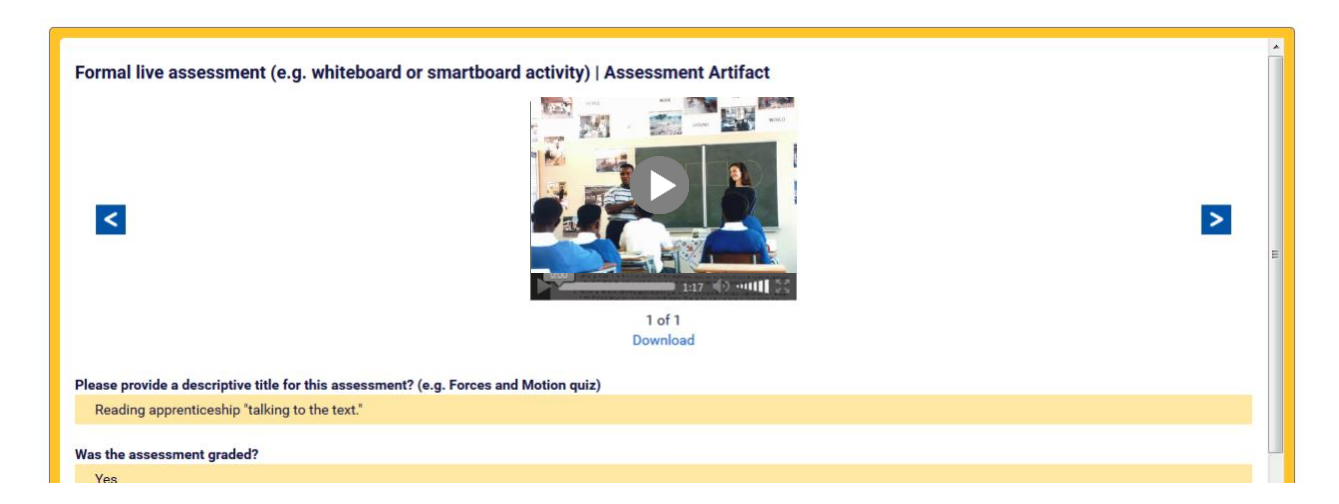

**Note:** The app might need some time to cache all videos attached to the artifacts, try not to click the play button more than once.

#### Viewing and Downloading Photos

Clicking the photo/image will open a pop up to view in large mode and will allow zooming in/out. To make a copy of the photos, click "Download." To view more photos (if applicable) use the next and previous buttons. Use the rotate buttons in the photo on a different angle.

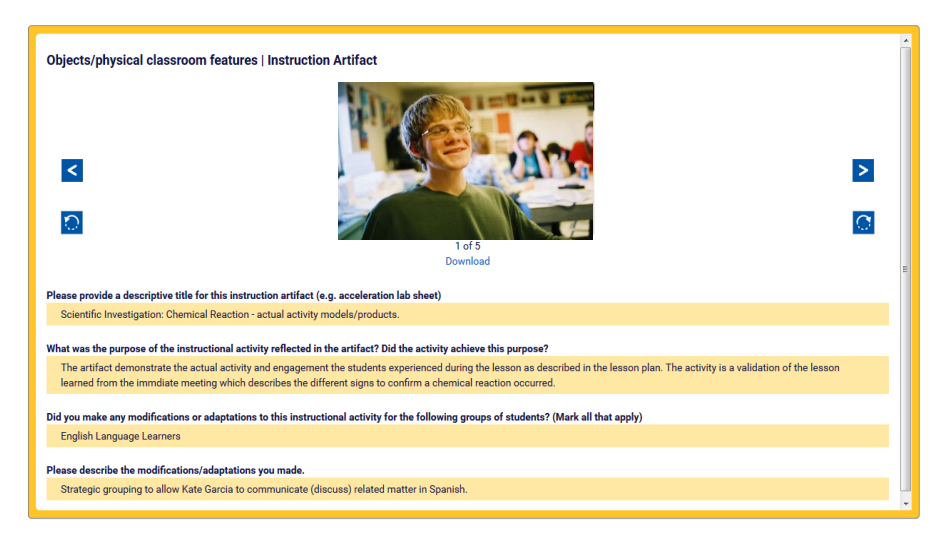

#### Zooming In/Out

Click "Zoom In" button to enlarge the image and "Zoom Out" to make the image smaller. When the image has been enlarged, you can click and drag to see the other portion. Click the "X" button to exit the image viewer pop up.

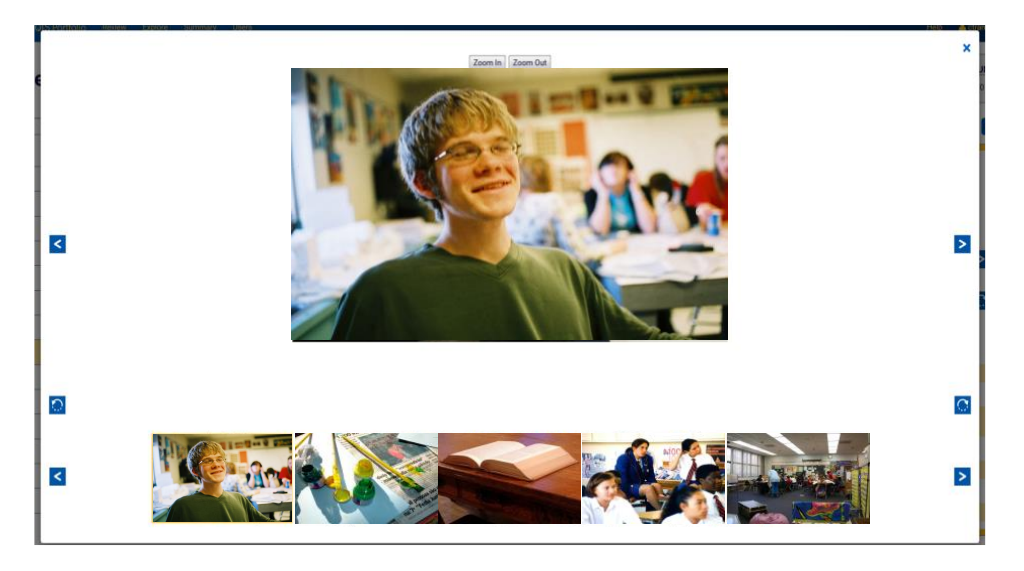

### Managing Feedback

To add, edit or remove a feedback to the artifact/assessment, follow the steps below:

#### Adding Feedback

Step 1: Click the artifact/assessment you need to add feedback on

Step 2: Type in your feedback in the "Feedback" box then click "Save."

| Review Portfolio De | atails                  |                                                | PORTFOLIO SUMMARY  |
|---------------------|-------------------------|------------------------------------------------|--------------------|
| Review i ortiono De | ctans                   |                                                | Total Artifacts: 3 |
| Teacher:            | Portfolio:              |                                                |                    |
| mcdonnellt1         | McDonnell Portfolio - 1 | All Folders                                    |                    |
| Initial             | <b>&gt;</b>             | Artifact    act  Indated Aug 22, 2018 6:51am   | ^                  |
| Bi-week 01          |                         | Artifact   Last opuated Aug 25, 2010 0.51am    |                    |
| Bi-week 02          | v                       |                                                |                    |
|                     |                         |                                                | >                  |
|                     |                         | ► ● 6007/005 () → \$                           |                    |
|                     |                         | 1 of 1<br>Download                             |                    |
|                     |                         | Feedback:                                      | -                  |
|                     |                         |                                                | J.                 |
|                     |                         |                                                | 🖹 Save             |
|                     |                         | Is this an Assessment or Instruction Artifact? |                    |
|                     |                         | Assessment                                     |                    |
|                     |                         |                                                |                    |

#### Editing Feedback

Step 1: Look for the artifact and feedback you would like to change

Step 2: Do your changes in the Feedback box then click "Save"

| <b>Review Port</b> | folio De | etails                  |            |                                                                                       | PORTFOLIO SUMMARY |
|--------------------|----------|-------------------------|------------|---------------------------------------------------------------------------------------|-------------------|
| Teacher:           |          | Portfolio:              |            |                                                                                       | Total Annuclo. 0  |
| mcdonnellt1        |          | McDonnell Portfolio - 1 |            | All Folders                                                                           |                   |
| Initial Biweek 01  |          |                         | <b>O</b> ^ | Initial Artifact   Last Updated Aug 15, 2018 6:54am                                   | ^                 |
| Bi-week 02         |          |                         | ~          | Feedback (Sep 24, 2018 12:51pm):                                                      | -                 |
|                    |          |                         |            |                                                                                       |                   |
|                    |          |                         |            |                                                                                       | 🖹 Save Remove     |
|                    |          |                         |            | What is the title or theme of this unit?                                              |                   |
|                    |          |                         |            | Jyvkvykhb edit                                                                        |                   |
|                    |          |                         |            | What tools or resources did you use to plan your science unit? (Mark all that apply)  |                   |
|                    |          |                         |            | Teacher developed materials. NGSS Literature and /or Documentation Trade or Texthooks |                   |

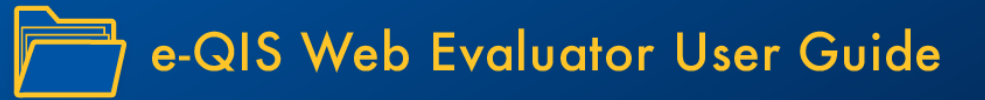

#### **Step 3:** Click "Close" on the confirmation popup.

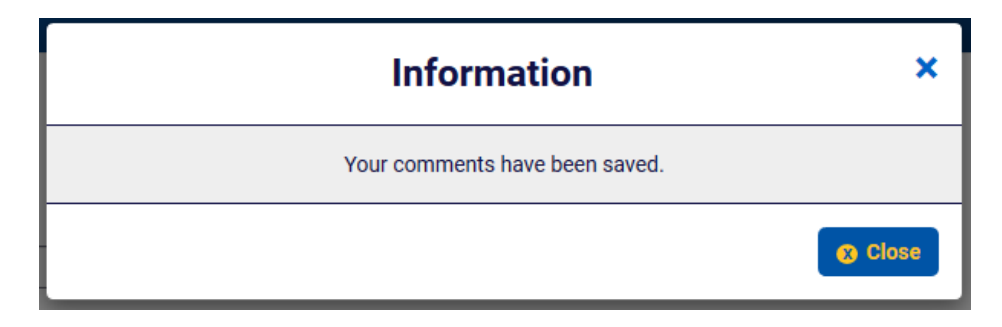

#### Removing Feedback

Step 1: Look for the artifact and feedback you would like to remove

#### Step 2: Click "Remove"

| Review Portfolio De | etails                  |                                                                                       | PORTFOLIO SUMMARY  |
|---------------------|-------------------------|---------------------------------------------------------------------------------------|--------------------|
|                     | ctuno                   |                                                                                       | Total Artifacts: 3 |
| Teacher:            | Portfolio:              |                                                                                       |                    |
| mcdonnellt1         | McDonnell Portfolio - 1 | All Folders                                                                           |                    |
| Initial             | Q^^                     | Initial Artifact II act Indeted Aug 15, 2018 6:54am                                   | ^                  |
| Bi-week 01          |                         | ninia Artifact   Last opuated Aug 15, 2010 0.94an                                     |                    |
| Bi-week 02          |                         | Feedback (Sep 24, 2018 12:51pm):                                                      |                    |
|                     | Ÿ                       | Sample feedback                                                                       |                    |
|                     |                         |                                                                                       |                    |
|                     |                         |                                                                                       |                    |
|                     |                         |                                                                                       | E Save Remove      |
|                     |                         | What is the title or theme of this unit?                                              |                    |
|                     |                         | Jyvkvykhb edit                                                                        |                    |
|                     |                         |                                                                                       |                    |
|                     |                         | What tools or resources did you use to plan your science unit? (Mark all that apply)  |                    |
|                     |                         | Teacher developed materials, NGSS Literature and/or Documentation, Trade or Textbooks |                    |

Step 3: Click "Okay" on the confirmation popup.

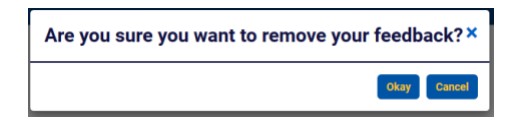

### **Exploring Artifacts and Assessments**

The Explore page will allow you to filter the artifacts and assessments by question and media type

(photo/document/video). You must select a teacher and a portfolio to get started. Use the "Question" and "Media Type" dropdown list to refine your list.

| Portfolio Exploration               |                    |               |                 |  |  |  |
|-------------------------------------|--------------------|---------------|-----------------|--|--|--|
| Teacher:                            | Portfolio:         | Question:     | Media Type:     |  |  |  |
| Select a Teacher                    | Select a Portfolio | All Questions | All Media Types |  |  |  |
| Folder                              | Question           | Response      |                 |  |  |  |
| No results for the current filters. |                    |               |                 |  |  |  |

**Note:** The Portfolio Exploration page automatically refreshes the query result every time you change the selected value in any of the drop down lists.

| Day     | Question                                                                                                    | Response                                                                                                    |
|---------|----------------------------------------------------------------------------------------------------|----------------------------------------------------------------------------------------------------|
| Initial | What is the title or theme of this unit?                                                                               | How forces act on objects to produce motion, and how unbalanced forces cause changes in motion that can be predicted and described.                                                                                                    |
| Initial | What tools or resources did you use to plan your<br>science unit? (Mark all that apply)                                | Teacher developed materials,NGSS Literature and/or Documentation,Internet resources,Trade or Textbooks,Curriculum materials,CA Science Standards and Documents                                                                                                    |
| Initial | Which core disciplinary ideas will you cover in this unit? (Mark all that apply)                                       | PS4: Waves and applications to info. transfer,ETS2: Links among STEM, and society,PS1: Matter and its interactions,PS2: Motion and stability: Forces and interactions,ESS1: Earth's place in the universe,ETS1: Engineering design,PS3: Energy                                                                                                    |
| Initial | Which crosscutting science concepts will you<br>cover in this unit? (Mark all that apply)                              | Patterns,Stability and change,Systems and system models,Cause and effect: Mechanism and explanation,Scale, proportion, and quantity                                                                                                    |
| Initial | Which Science and Engineering Practices will you<br>emphasize in this unit for your students? (Mark all<br>that apply) | Asking questions (for science) and defining problems (for engineering).Constructing explanations (for science) and designing solutions (for engineering).Using mathematics/computational thinking.Obtaining, evaluating, and communicating information.Analyzing and interpreting data,Developing and using models,Planning and carrying out investigations.Engaging in argument from evidence                                                                                                    |
| Initial | Which Literacy Practices will you emphasize in this unit for your students? (Mark all that apply)                      | Compare information in text with that from experiments, simulations, multimedia,Determine central ideas or conclusions of a text; accurately summarize text, Integrate information in words and expressed visually (e.g., diagram, model, graph),Determine the meaning of symbols, terms, and domain-specific words in a scientific contexts,Analyze the structure of a text, and how the sections contribute to the whole,Distinguish among facts, reasoned judgment based on research, and speculation,Read acience/technical texts independently in the grade level text complexity band.Analyze author purpose in providing an explanation, or describing a procedure or experiment. Cite specific textual evidence to support analysis of science and technical texts.Follow multisteep procedures in experiments, technical tasks, or taking measurements |

### **Summarizing Portfolios**

The Summary module allows you to view a tabular count of submitted artifacts and assessments per teacher and portfolio. Follow the steps below to start summarizing collected portfolios:

| Г |                                 |                                                    |         |           |            |                              |
|---|---------------------------------|----------------------------------------------------|---------|-----------|------------|------------------------------|
|   | Summary of Portfolios to Review |                                                    |         |           |            | Summary<br>Total Teachers: 4 |
|   | Teacher(s):                     | Portfolio(s):                                      |         |           |            | Total Portfolios: 2          |
|   | All Teachers                    | McDonnell Portfolio - 1                            |         |           |            |                              |
|   |                                 |                                                    |         | ARTIFACTS |            |                              |
|   | Teacher Name                    | Portfolio                                          | Initial | Artifact  | Concluding | Total                        |
|   |                                 |                                                    | muu     | Artifact  | Concluding | Iotai                        |
|   | mcdonnellt1                     | McDannell Portfolio - 1                            | 1       | 2         | Q          | 3                            |
|   | mcdonnellt1<br>mcdonnellt2      | McDannell Portfolio - 1<br>McDannell Portfolio - 1 | 1       | 2<br>1    | <u>Q</u>   | 2<br>2                       |

**Step 1**: Make your selection on the dropdown list to refine your summary

**Step 2:** Each column will represent a number link which indicates how many total artifacts/assessments there are for a particular teacher. These number links are clickable and will open the portfolio details. Click onto the artifact/assessment to view more information.

| ← → C                         | rg/e-qis-web/#portfolios/mcdonnellt1/urn:campa | ign:eqis:subclass:mcdonnell:portfolio1 |  | 🕶 🚖 🧿 :                                 |
|-------------------------------|------------------------------------------------|----------------------------------------|--|-----------------------------------------|
| e-QIS Portfolio Review Explor | e Summary Users Study Setup                    |                                        |  | Help 🐣 mcdonnelladmin 👻                 |
| Review Portfolio De           | etails                                         |                                        |  | PORTFOLIO SUMMARY<br>Total Artifacts: 3 |
| Teacher:                      | Portfolio:                                     |                                        |  |                                         |
| mcdonnellt1                   | McDonnell Portfolio - 1                        | All Folders                            |  | C Export                                |
| Initial                       | 9                                              | •                                      |  |                                         |
| Bi-week 01                    |                                                |                                        |  |                                         |
| Bi-week 02                    |                                                | -                                      |  |                                         |

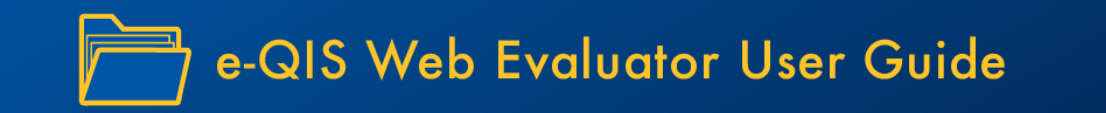

**Step 3:** Use the browser's back button page to go back to the summary list or if you need to start a new search click "Summary" from the menu bar.

### **Updating My Profile**

My Profile only allows evaluators to change their password. To change your name and email address, please contact your account administrator. To change your password, follow the steps below:

Step 1: Click your username at the top right then select "My Profile"

| e-QIS Portfolio Review Explore Summary User | s Study Setup                |         |          |            | Help  | 🐣 mcdonnelladmin 👻   |
|---------------------------------------------|------------------------------|---------|----------|------------|-------|----------------------|
| Summary of Portfolios to Review             |                              |         |          |            |       | My Profile<br>Logout |
| Teacher(s): All Teachers                    | Portfolio(s): All Portfolios |         |          |            |       | Total Portfolios: 2  |
| ARTIFACTS                                   |                              |         |          |            |       |                      |
| Teacher Name                                | Portfolio                    | Initial | Artifact | Concluding | Total |                      |
| No results, select options to apply.        |                              | _       |          |            |       |                      |

**Step 2:** Enter the new password first by clicking "\*\*\*\*\*\*" then click "Change Password." You will be prompted to enter your current password, simply enter it then click "OK."

## **User Details**

| User Name     | mcdonnelle1           |                 |
|---------------|-----------------------|-----------------|
| Password      | *****                 | Change Password |
| First Name    | No First Name         |                 |
| Last Name     | No Last Name          |                 |
| Email Address | mcdonnelle1@email.com |                 |

Only admins can change a user's name or email address. Please contact an admin if you need to change any of these.

| Please enter your current password |    |        |
|------------------------------------|----|--------|
|                                    |    |        |
|                                    | ОК | Cancel |
|                                    | ОК | Cancel |

### Logging Out

To log out of the application, click your username on the top right then click "Logout."

Note: Doing this will require you to log in with username and password to access the application again.

| e-QIS Portfolio |                           | Не | ilp 🐣 mode         |
|-----------------|---------------------------|----|--------------------|
| User Details    | 5                         |    | My Profi<br>Logout |
| User Name       | mcdonnelladmin            |    |                    |
| Password        | ****** Change Password    |    |                    |
| First Name      | McDonnell                 |    |                    |
| Last Name       | Admin                     |    |                    |
| Email Address   | mcdonnell.admin@email.com |    |                    |
| 🖺 Save Changes  |                           | -  |                    |